# Readme/Installationsanleitung für DIGSI V4.84 Hotfix 3

## Neuerungen und Änderungen

Folgende Fehler werden mit dem DIGSI V4.84 Hotfix 3 behoben:

#### IEC 61850-Station kann nicht aktualisiert werden.

Die Probleme beim Aktualisieren von IEC 61850-Stationen mit bis zu 150 Teilnehmern sind behoben.

#### Systemvoraussetzungen

Zusätzlich zu den in der Produktinformation von DIGSI V4.84 genannten Systemanforderungen benötigt dieses Hotfix ein Minimum von 2 GB RAM. Siemens empfiehlt eine Speicherkonfiguration von 3 GB. Des Weiteren empfiehlt Siemens den virtuellen Speicher auf 2 GB zu erhöhen.

### Hinweise zur Benutzung/Einschränkungen

DIGSI V4.84, DIGSI V4.84 HF1 oder DIGSI V4.84 HF2 muss auf Ihrem Rechner installiert sein.

## **Kompatibilität**

DIGSI V4.84 Hotfix 3 darf nur mit DIGSI V4.84, DIGSI V4.84 HF1 oder DIGSI V4.84 HF2 eingesetzt werden.

### **Lieferumfang**

Das DIGSI V4.84 Hotfix 3 beinhaltet folgende Dateien/Ordner:

```
DIGSIUpdate.bat
GNL_DIGSI-V4.84_HF3_Readme.pdf
---DIGSI4
Digsiprotec.dll V 2.12.01
Siprotec.dll V 2.14.03
---MANAGER
V---S7BIN
p7diiedx.dll V 4.84.14
Siprotec.dll V 2.14.03
```

## Installation

- 1. Stellen Sie sicher, dass DIGSI V4.84, DIGSI V4.84 HF1 oder DIGSI V4.84 HF2 auf dem Rechner installiert ist.
- 2. Beenden Sie DIGSI V4.84, bevor Sie das DIGSI V4.84 Hotfix 3 installieren.
- 3. Entpacken Sie die Datei in ein lokales Verzeichnis auf ihrem Rechner. Behalten Sie dabei die Unterverzeichnisse bei, siehe "Lieferumfang".
- 4. Starten Sie das Installationsscript **DIGSIUpdate.bat**. Dies installiert den Hotfix in Ihre lokale DIGSI 4-Installation.
- 5. Löschen Sie die entpackten Dateien.

Siemens Aktiengesellschaft Copyrights © Siemens AG • 2011 All Rights Reserved •

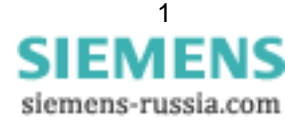

## Hinweise zur Installation

So erkennen Sie, dass das DIGSI V4.84 Hotfix 3 installiert ist:

Öffnen Sie den "Eigenschaften"-Dialog der installierten Dateien mit dem MS Windows-Explorer, öffnen Sie die Registerkarte "Version" und überprüfen Sie, ob die Version angezeigt wird, die in "Lieferumfang" angegeben ist, siehe oben.

## **Deinstallation**

Sie können das DIGSI V4.84 Hotfix 3 nicht separat deinstallieren.

## Hotline-Kontakt

Falls Sie Probleme bei der Installation und Benutzung des DIGSI V4.84 Hotfix 3 haben, wenden Sie sich bitte an das Siemens Customer Support Center.

Tel: +49 (180) 524-8437 Fax: +49 (180) 524-2471

E-Mail: <u>support.ic@siemens.com</u> FAQ: <u>http://www.siemens.com/energy-support</u>

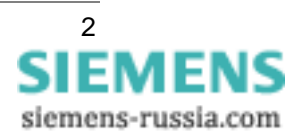

# Readme/Installation Instructions for DIGSI V4.84 Hotfix 3

### **New Features and Modifications**

The DIGSI V4.84 Hotfix 3 eliminates the following problems:

#### Unable to update IEC 61850 station.

Problems with updating IEC 61850 stations with up to 150 communicators have been resolved.

### System Requirements

Additional to the system requirements mentioned in the product information of DIGSI V4.84, this Hotfix requires a minimum of 2 GB RAM. Siemens recommends a memory configuration of 3 GB. Furthermore Siemens recommends increasing the virtual memory to 2 GB.

## **Comments to Usage and Restrictions**

DIGSI V4.84, DIGSI V4.84 HF1 or DIGSI V4.84 HF2 must be installed on your computer.

## **Compatibility**

DIGSI V4.84 Hotfix 3 can only be used to update DIGSI V4.84, DIGSI V4.84 HF1 or DIGSI V4.84 HF2.

### **Contents of the Consignment**

DIGSI V4.84 Hotfix 3 contains following files/folders:

```
DIGSIUpdate.bat
GNL_DIGSI-V4.84_HF3_Readme.pdf
----DIGSI4
Digsiprotec.dll V 2.12.01
Siprotec.dll V 2.14.03
Digsiprotec.dll V 4.84.14
Siprotec.dll V 2.14.03
```

## Installation

- 1. Make sure that DIGSI V4.84, DIGSI V4.84 HF1 or DIGSI V4.84 HF2 is installed on your computer.
- 2. Please close DIGSI V4.84 before you install the DIGSI V4.84 Hotfix 3.
- 3. Unzip the files in a local folder of your computer. Keep the folder structure as it is in the ZIP archive, see "Contents of the Consignment".
- Execute the installation script DIGSIUpdate.bat. This will install the hotfix into your local DIGSI 4 installation.
- 5. Delete the unzipped files.

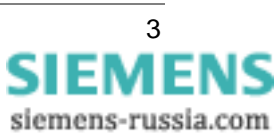

## **Remarks to Installation**

How to recognize that DIGSI V4.84 Hotfix 3 has been installed: Open the "Properties" of the installed files in MS Windows-Explorer, open the "Version" tab and check if it shows the version that is listed in "Contents of the Consignment", see above.

## **Uninstallation**

You cannot uninstall the DIGSI V4.84 Hotfix 3 separately.

## Support

If you have problems with installation and usage of the DIGSI V4.84 Hotfix 3, please contact the Siemens Customer Support Center.

Tel: +49 (180) 524-8437 Fax: +49 (180) 524-2471

E-Mail: <u>support.ic@siemens.com</u> FAQ: <u>http://www.siemens.com/energy-support</u>

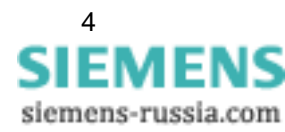